## Submission of the admission homework within the special admission procedure for the SHV program

## Part 1: Downloading the documents

**1.** The homework assignment and blank forms are available at the following link <u>https://fhs.cuni.cz/FHS-2050.html.</u>

**2.** Download the assignment and the form in the language you chose in your application.

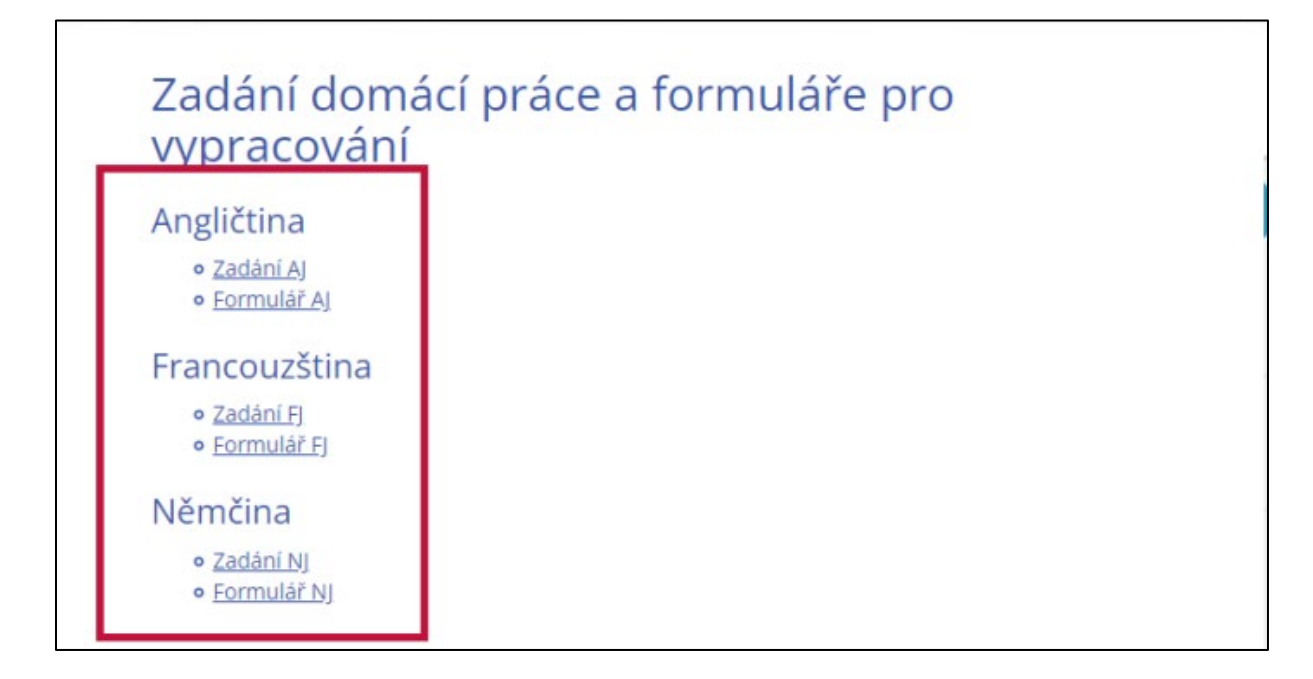

## Part 2: Working on the assignment

**3.** When you open the form, fill out your first name, last name, and application number at the top of the document.

| FAKULTA<br>HUMANITM<br>Univerzita Ka                                                                                                    | NÍCH STUDIÍ<br><mark>urlova</mark>                                                                                                    |
|----------------------------------------------------------------------------------------------------|----------------------------------------------------------------------------------------------------|
| Jméno a příjmení: Vyplňte.<br>Číslo přihlášky: Vyplňte.                                                                                                    | ]                                                                                                    |
|                                                                                                    |                                                                                                    |
| Opravil:                                                                                                    | Pocet bodu:                                                                                                    |
| Opravil:<br>Napište české (nebo slovenské) shrnut<br><b>myšlenkové kroky a jejich návaznos</b>                                                                                        | Pocet bodu:<br>tí zadaného cizojazyčného textu, tj. <b>ukažte hlavní</b><br>s <b>t v textu. (</b> 0 až 10 bodů):                                                                                                    |
| Opravil:<br>Napište české (nebo slovenské) shrnut<br><b>myšlenkové kroky a jejich návaznos</b><br>Sem napište shrnutí, pište písmem veliko                                            | Pocet bodu:<br>tí zadaného cizojazyčného textu, tj. <b>ukažte hlavní</b><br>s <b>t v textu. (</b> 0 až 10 bodů):<br>sti 11pt, řádkování 1,5 řádku. Nepřekračujte rozsah této                                                  |
| Opravil:<br>Napište české (nebo slovenské) shrnut<br><b>myšlenkové kroky a jejich návaznos</b><br>Sem napište shrnutí, pište písmem veliko<br>stránky. Celkový rozsah domácí práce by | Pocet bodu:<br>tí zadaného cizojazyčného textu, tj. ukažte hlavní<br>st v textu. (0 až 10 bodů):<br>osti 11pt, řádkování 1,5 řádku. Nepřekračujte rozsah této<br>neměl překročit dvě stránky textu: na jedné stránce shrnutí, |

The application number can be found in your online application.

**a.** Click on "My Applications".

| 😳 Odhlášení za 52:16                                                                                                    | Baitora Zelaná 🗘 🖓 🖄                                                                                                    | Lie 🛌       |
|----------------------------------------------------------------------------------------------------|----------------------------------------------------------------------------------------------------|-------------|
|                                                                                                    |                                                                                                    |             |
| UNIVERZITA KARLOVA                                                                                                    | Studijni, [24-SO (SO)], [Y12], FHS                                                                                                    |             |
|                                                                                                    | Fakulta hur                                                                                                    | nanitnich s |
| Přijimaci řízení Vstup do SIS 3                                                                                                    |                                                                                                    |             |
|                                                                                                    |                                                                                                    |             |
| Prijimaci rizeni                                                                                                    |                                                                                                    |             |
|                                                                                                    |                                                                                                    |             |
| Moje přihlášky Celecné a lakultní podmínky PŘ F                                                                                                    | rogramy/Obory Programy CŽV Založení nové přihlášky                                                                                                    | 0           |
|                                                                                                    |                                                                                                    |             |
| Programy/Obory                                                                                                    |                                                                                                    |             |
| Zésamei o etudium na LBC si meloru pomori fisèlika Decementifi                                                                                           | nen uddadat isdratliak renammulakana ktark is ma'na na Universiti Kadavk et davat Åtufi m                                                                                                    | delca ete   |
| uphnutím termínu pro podání přihlášek jsou u jednotlivých prog                                                                                           | zaný vyborů zveřejněny také podmínky příjímacího řízení. V těchto podmínkách uchazečí nalezn<br>ramů/borů zveřejněny také podmínky příjímacího řízení. V těchto podmínkách uchazečí nalezn<br>raměstků, i kosketint terefecilencii Del atemicte destřilectostikách fakult | ou, kromi   |
| enormadi o winasii prijinasion zvolasivi, o jejich ozaana ci o vya                                                                                       | раднавии, т колимала налта пу колека сили сполотуся силат розполотуся након.                                                                                                    |             |
| <ul> <li>Studijni programy uskutecnované Univerzitou Karlovou jsou dos<br/>není uvedeno jinak. Máte-ši jakákoli dotazy týkolici se přístupnos</li> </ul> | tupne i pro osoby se <b>zdravotním znevyhodnením</b> , pokud v informacich ke konkrétnímu studijním<br>ti jednotljuých studijních programů, obratte se na Centrum Carolina nebo na kontaktní osobu pr                                                                     | o student   |

**b.** Click on "Studium humanitní vzdělanosti".

| Přijimací řízer    | ni V          | stup do SIS 3                           |              |               |           | Paeutan             | reanthich |
|--------------------|---------------|-----------------------------------------|--------------|---------------|-----------|---------------------|-----------|
| Yiimaci Ilzeni > M | oje přihlášky |                                         |              |               |           |                     |           |
| Moie přih          | nlášky        | (                                       |              |               |           |                     |           |
| noje pril          | naory         |                                         |              |               |           |                     |           |
| Moje přihlášky     | Obecn         | é a fakultní podmínky PŘ Programy/Obory | Programy C2V | Zeložení navé | přihlášky |                     | (         |
| Akad. rok          | Fakulta       | Program/Obor                            | Druh studia  | Forma studia  | Stav      | Poslední změna      |           |
|                    | EHS           | Studium humanitní vzdělanosti Pribeh R  | a bakalářské | prezenční     | ±.        | 28.04.2021 16:39:56 | +         |

**c.** The application number is somewhere in the middle of the page (see the photo).

| A | lkad. rok F                | akulta      | Program/Obor                         | Druh studia                | Forma studia        | Stav            | Poslední změna                          |  |
|---|----------------------------|-------------|--------------------------------------|----------------------------|---------------------|-----------------|-----------------------------------------|--|
| 2 | 021/2022 E                 | HS          | Studium humanitní vzdělanosti Protet | PA bakalářské              | prezenční           | 1               | 28.04.2021 16:39:56                     |  |
|   | Jazyk výuky:<br>čeština    |             | Standardní doba studia:<br>3 roky    |                            |                     | Studij<br>Studi | ni program:<br>um humanithi vzdělanosti |  |
|   | Stav platby:<br>✓ Částka i | 820 Kč b    | yla zaplacena .                      |                            |                     |                 |                                         |  |
|   | Soutrm přijim              | aciho řízer | ni                                   | Průběh přijimacího řízení: |                     |                 |                                         |  |
|   | 1 Přihlášk                 | a byla za   | evidována studýním oddělením         | Podklady pro přijím        | ací řízení se právě | wé zpracovávají |                                         |  |
| Γ | Číslo přihlášk             | r:          | Ĉisio jednaci:                       |                            |                     |                 |                                         |  |
|   | 976308                     |             | UKFHS/105190/2021-1                  |                            |                     |                 |                                         |  |
| - | Detail of hists            | 2           |                                      |                            |                     |                 |                                         |  |
| Q | Pro staženi j              | phhlášky    | musite vyčkat                        |                            |                     |                 |                                         |  |
|   | do doby, ne                | 2 bude z    | avedena do                           |                            |                     |                 |                                         |  |
|   |                            |             |                                      |                            |                     |                 |                                         |  |

**4.** When writing the text, use 1.5 line spacing. In Word, this can be set up by right-clicking on the text and selecting "Paragraph". Adjust the spacing here.

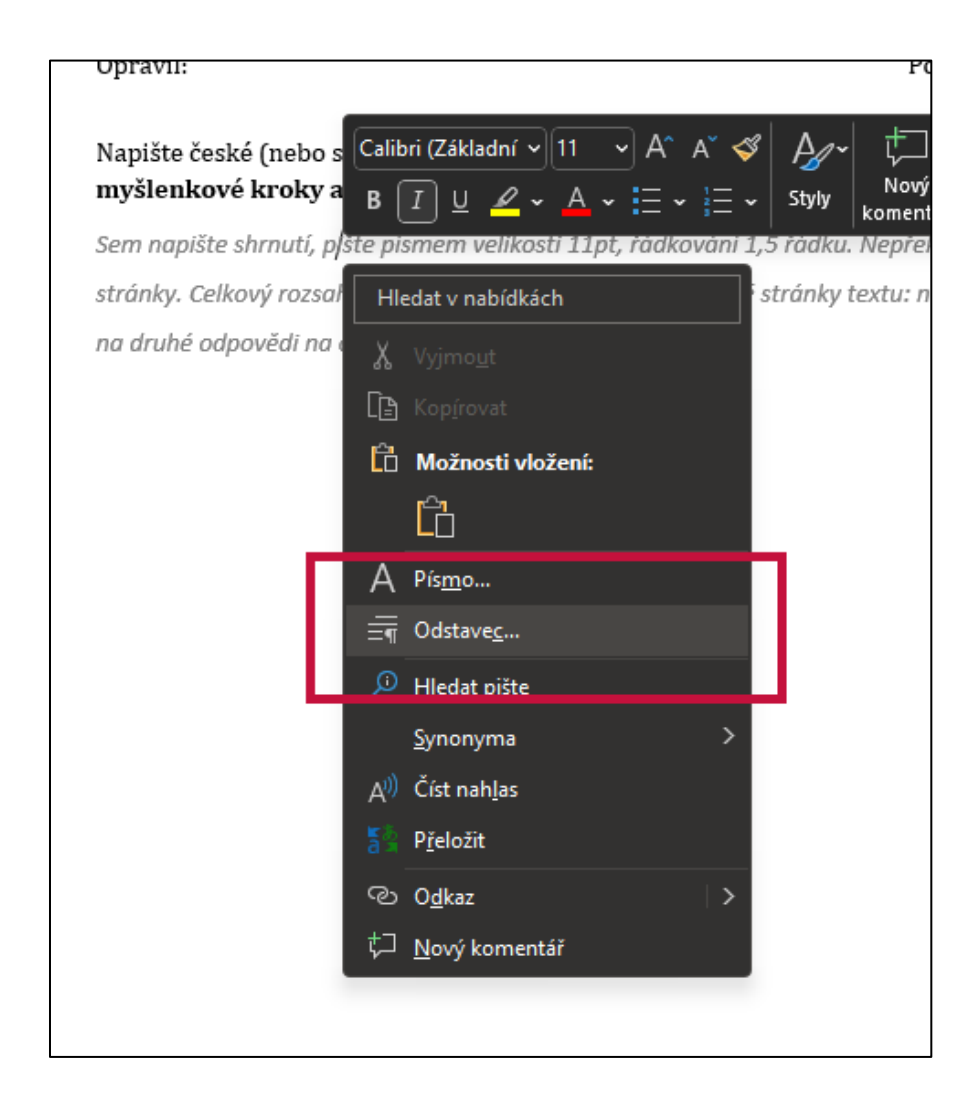

| Odstavec                                                        |                                                                                                    |                                                                                                    | ?                    | ×  |
|-----------------------------------------------------------------|----------------------------------------------------------------------------------------------------|----------------------------------------------------------------------------------------------------|----------------------|----|
| <u>O</u> dsazení a mezery                                       | Tok te <u>x</u> tu                                                                                     |                                                                                                    |                      |    |
| Obecné                                                          |                                                                                                    |                                                                                                    |                      |    |
| Zarov <u>n</u> ání:                                             | Vlevo 🗸                                                                                                |                                                                                                    |                      |    |
| Úroveň osnov <u>y</u> :                                         | Základní text 🖂                                                                                        | 🗌 Ve výchozím nastavení sbaleno                                                                                                    |                      |    |
| Odsazení                                                        |                                                                                                    |                                                                                                    |                      |    |
| Vl <u>e</u> vo:                                                 | 0 cm ≑                                                                                                 | <u>S</u> peciální:                                                                                                    | O kol <u>i</u> k     |    |
| Vp <u>r</u> avo:                                                | 0 cm ≑                                                                                                 | (žádné) 🗸 🗸                                                                                                    |                      | *  |
| Zrcadlov <u>é</u> ods                                           | sazení                                                                                                 |                                                                                                    |                      |    |
| Mezery                                                          |                                                                                                    |                                                                                                    | _                    |    |
| P <u>ř</u> ed:                                                  | 0 b. ≑                                                                                                 | Řá <u>d</u> kování:                                                                                                    | Výš <sub>i</sub> a:  |    |
| <u>Z</u> a:                                                     | 8 b. ≑                                                                                                 | 1,5 řádku 🗸 🗸 🗸                                                                                                    |                      | -  |
| 🗌 Nepřidávat m                                                  | ezeru mezi odsta ce                                                                                    | se stejným stylem                                                                                                    |                      |    |
| Náhled                                                          |                                                                                                    |                                                                                                    |                      |    |
| Předcházející odsta<br>Předcházející odsta<br>Sem napište shrnu | wec Předcházející odstavec Přes<br>wec Předcházející odstavec Přes<br>tí, pište písmem velikosti 11pt, | dcházející odstavec Předcházející odstavec Předcházející o<br>dcházející odstavec<br>řádkování 1,5 řádku. Nepřekračujte rozsah této stránky. | dstavec<br>Celkový   |    |
| rozsah domáci prác                                              | e by neměl překroät dvě strán<br>ec Následující odstavec Následu                                       | ky textu: na jedné stránce shrnutí, na druhé odpovědi na<br>jící odstavec Následující odstavec Následující odstavec Ná                       | otázky.<br>sledující |    |
| <u>T</u> abulátory                                              | Nastavit jako                                                                                          | o <u>v</u> ýchozí OK                                                                                                    | Zruši                | it |

**5.** Remember that the form contains three follow-up questions.

**6.** When you have finished and checked your work, save it as a PDF. You can name the document whatever you like.

| 🔟 Uložit jako            |                                                                                                    |            |                                         |                    |      |         |         | ×      |
|--------------------------|----------------------------------------------------------------------------------------------------|------------|-----------------------------------------|--------------------|------|---------|---------|--------|
| ← → ~ ↑                  | 🚞 « Plocha > prijimaci                                                                               | -rizeni    | Ý                                       | С                  | ۹ ۵٫ |         |         |        |
| Uspořádat 🕶 🛛 N          | lová složka                                                                                          |            |                                         |                    |      |         | ∎ -     | •      |
| > 🔝 Videa                | Název                                                                                                |            | Datu                                    | ım změny           |      | Тур     |         | Veliko |
| > 🟪 System (C:)          | 🔒 domaci-prace_ja                                                                                    | n-vavrinik | 14.0                                    | 8.2022 18:         | 04   | Dokumen | t Adobe |        |
| > 🚍 Data (D:)            |                                                                                                    |            |                                         |                    |      |         |         |        |
| > 🦞 Siť                  | 1                                                                                                    |            |                                         |                    |      |         | _       |        |
| Název <u>s</u> ouboru:   | domaci-prace_jan-vavrinik                                                                            |            |                                         |                    |      |         |         | ~      |
| Uloži <u>t</u> jako typ: | Formát PDF                                                                                           |            |                                         |                    |      |         |         | ~      |
|                          |                                                                                                    |            |                                         |                    |      |         |         |        |
|                          | pro:      Standardní<br>(publikování online a<br>tisk)<br>Minimální velikost<br>(nublikování online) | (          | <u>M</u> ožno<br>Po publiková<br>soubor | osti<br>ní otevřít |      |         |         |        |
| ∧ Skrýt složky           |                                                                                                    |            | <u>N</u> ás                             | troje 🔻            |      | ložit   | Zrušit  |        |

## Part 3: Submission

**7.** To submit your finished work, log in to your online application and click on "My Applications" and then "PROCESS".

| Moje přihlášky       | Obecn                          | é a fakultní podmíniky PŘ           | Programy/Obory               | Programy C2V                                  | Založení nové               | přihlášky         |                                        | C |
|----------------------|--------------------------------|-------------------------------------|------------------------------|-----------------------------------------------|-----------------------------|-------------------|----------------------------------------|---|
| Akad. rok            | Fakulta                        | Program/Obor                        | _                            | Druh studia                                   | Forma studia                | Stav              | Poslední změna                         |   |
| 2021/2022            | EHS                            | Studium humanitní vzděla            | nosti Prúben PR              | bakalářské                                    | prezenčni                   | ±.                | 28.04.2021 16:39:56                    | - |
| Jazyk výu<br>Čeština | A:                             | Standar<br>3 roky                   | dni doba stud <del>na.</del> |                                               |                             | Studije<br>Studio | í program:<br>um humanitní vzdělanosti |   |
| Stav platby<br>Část  | /:<br>ka 820 Kč b              | yla zaplacena .                     |                              |                                               |                             |                   |                                        |   |
| Souhm pi             | ijimaciho řízer                | ni:                                 |                              | Prúběh přijímacího říz                        | ení:                        |                   |                                        |   |
| Souhm př             | ijimaciho říze<br>áška byla za | ni:<br>aevidována studijním odděler | nim                          | Průběh přijímacího říz<br>Podklady pro přijím | ení:<br>ací řízení se právě | zpracow           | ivaji                                  |   |
|                      |                                |                                     |                              |                                               |                             |                   |                                        |   |

| 🕿 Forma studia:                                      | prezenchi                                            |                                                                                                    |
|------------------------------------------------------|------------------------------------------------------|----------------------------------------------------------------------------------------------------|
| Studijní program:                                    | Studium humanitní vzdělanosti (B0288A250001)         |                                                                                                    |
| 🖻 Jazvk výuky:                                       | čeština                                              |                                                                                                    |
| Stav přihlášky:                                      | zaevidována, zaplacena                               |                                                                                                    |
|                                                      |                                                      |                                                                                                    |
| Nahrát přílohu  <br>Typ přilot<br>Soubo              | s přihlášce<br>ny: Pomocný soubork PŘ ↓<br>ar: - 🎗 ⊗ |                                                                                                    |
|                                                      |                                                      | Nahrät soubor                                                                                         |
| na začátek stránky i verze s<br>Videenavedy YOU TUDE |                                                      | SIS it, modul Příjímací Rzení [príjímacky] verze 350 - Pátek 30. dubna 2021, 10. výukový týden (sudý) |

8. Select the attachment type "Auxiliary file" and upload your document.

**9.** Please, note that the document cannot be edited after you click the "Upload File" button. You must upload the final version of your work.

| 🍰 Forma studia:              | prezenční                                                                                            |
|------------------------------|----------------------------------------------------------------------------------------------------|
| MI Studijni program:         | Studium humanitni vzdělanosti (B0288A250001)                                                         |
| ] <sup>®</sup> Jazyk výuky:  | čeština                                                                                              |
| Stav přihlášky:              | zaevidována, zaplacena                                                                               |
| Nahrát přílohu               | k přihlášce                                                                                          |
| Typ přilo                    | <b>hy:</b> Pomocný soubor k PŘ                                                                       |
| Sout                         | or: Zelena_domaciprace.pdf @ ®                                                                       |
|                              | Nahiát soubor                                                                                        |
|                              |                                                                                                    |
|                              |                                                                                                    |
|                              | SIS #, modul Příjímaci Rzení [príjímacky] verze 350 - Pátek 30. dubna 2021, 10. výukový týden (sudý) |
| na začátek stránky   verze p |                                                                                                    |
| Videonavody YOU LUDE         |                                                                                                    |

**10.** You can find your successfully submitted admission homework in the attached files in your online application.

| I Fakulta:          | Fakulta humanitnich studii |                      |                                                          |                                              |
|---------------------|----------------------------|----------------------|----------------------------------------------------------|----------------------------------------------|
| *⊷ Druh studia:     | bakalářské                 |                      |                                                          |                                              |
| 🛔 Forma studia:     | prezenční                  |                      |                                                          |                                              |
| M Studijní program: | Studium humanitní vzdělan  | iosti (B0288A250001) |                                                          |                                              |
| 📑 Jazyk výuky:      | čeština                    |                      |                                                          |                                              |
| Stav přihlášky:     | zaevidována, zaplacena     |                      |                                                          |                                              |
| Název souboru       | race odł                   | N                    | Typ přílohy<br>Pomocný soubor k PŘ                       |                                              |
| - Louis Carriedo    |                            |                      |                                                          |                                              |
|                     | facebook 🎢                 | oodle                | SIS n. modul Příjímaci řízení (príjímacky) verze 300 - I | Pálek 30. dubna 2021, 10. výukový týden (sud |